## ขั้นตอนจดทะเบียนห้างหุ้นส่วนและบริษัททางอินเทอร์เน็ต

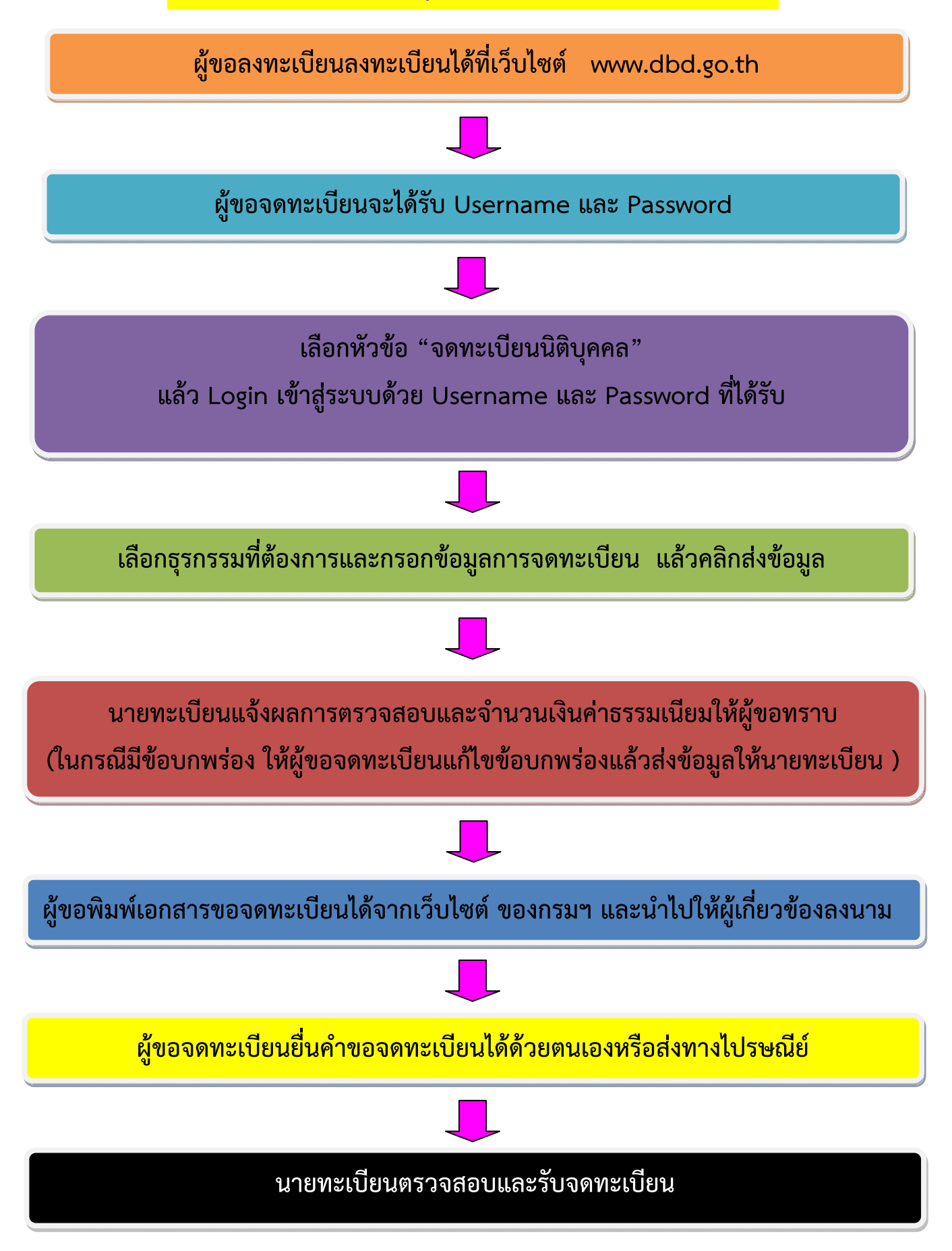

คำแนะนำ กรณีมี Password ที่ใช้สำหรับงานบริการทางอินเทอร์เน็ตของกรมพัฒนาธุรกิจการค้าแล้วไม่ต้องลงทะบียนใหม่ ติดต่อสอบถามได้ที่ เบอรีโทรศัพท์ ๐ ๒๕๔๗ ๕๑๕๔ E mail : <u>regis@dbd.go.th</u>